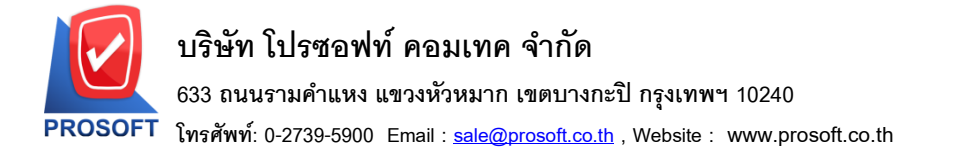

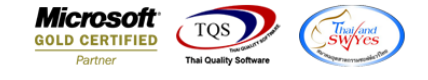

### ระบบ Enterprise Manager

🕨 งอเพิ่มหน่วยนับสินค้าในรายงานสินค้าบริการ

#### 1.เข้าที่ระบบ Enterprise Manager > IC Set up > กำหนดรหัสสินค้าบริการ

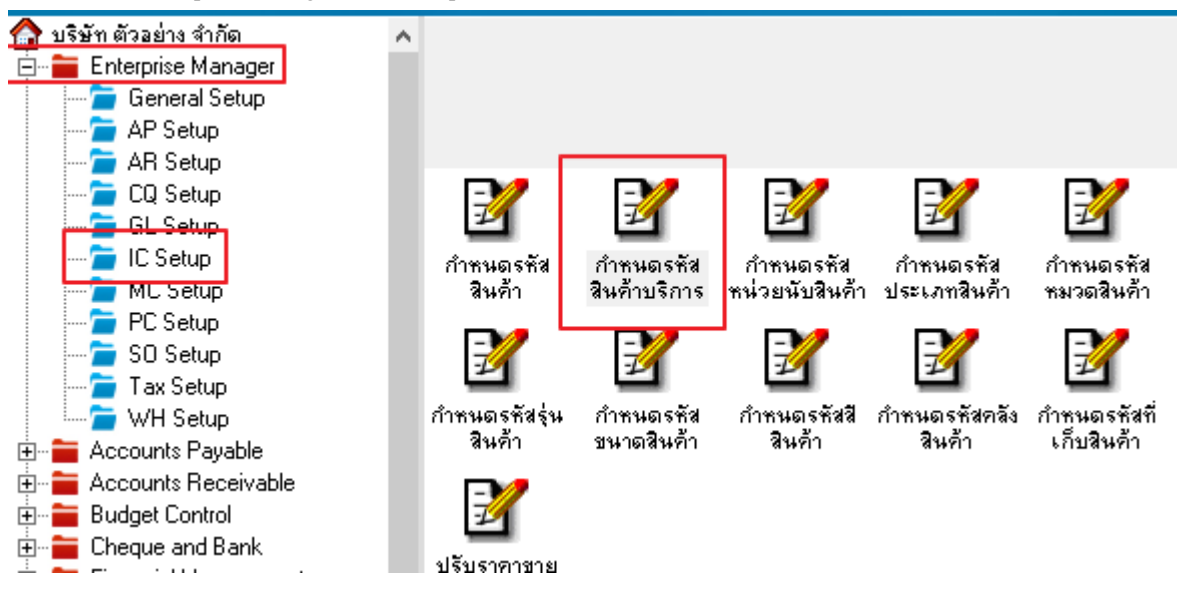

#### 2. หน้าจอกำหนดรหัสสินค้าบริการ กด Preview

| 🔰 กำหนดรหัสสินค้าบริกา               | м — — X                                                                                                    |  |  |  |  |  |  |  |  |  |  |  |  |
|--------------------------------------|----------------------------------------------------------------------------------------------------|--|--|--|--|--|--|--|--|--|--|--|--|
| รทัสสินค้าบริการ<br>ชื่อสินค้าบริการ |                                                                                                    |  |  |  |  |  |  |  |  |  |  |  |  |
| ชื่อสินค้าบริการ (Eng)               |                                                                                                    |  |  |  |  |  |  |  |  |  |  |  |  |
| ร้อทางการตลาด ซื้อรายได้             |                                                                                                    |  |  |  |  |  |  |  |  |  |  |  |  |
| Market We II                         | ประเภทสินค้า พมวดสินค้า กลุ่มสินค้า Standard Cost OU ประเภทภาษี คิดภาษี ารคิดคอมมิชชั่น ไม่คิดคอมมิชชั่น ๙ กำหนดสำนวน OU BarCode On Hold Inactive |  |  |  |  |  |  |  |  |  |  |  |  |
| New Save                             |                                                                                                    |  |  |  |  |  |  |  |  |  |  |  |  |

## 3.เลือกรหัสที่ต้องการ จากนั้นกด OK

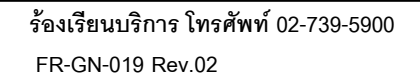

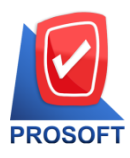

# บริษัท โปรซอฟท์ คอมเทค จำกัด

633 ถนนรามคำแหง แขวงหัวหมาก เขตบางกะปิ กรุงเทพฯ 10240

โทรศัพท์: 0-2739-5900 Email : <u>sale@prosoft.co.th</u> , Website : www.prosoft.co.th

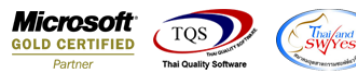

| <u> </u> -    | (รายงานสื                              | นด้าบร       | ริการ]                  |                             |      |                                                                                                    |                                                                 |                                                      |              |                    |                               |                   |                                                                     |    |         |      |                                                                                             |       |         |       |   |          | ×                |   |
|---------------|----------------------------------------|--------------|-------------------------|-----------------------------|------|----------------------------------------------------------------------------------------------------|-----------------------------------------------------------------|------------------------------------------------------|--------------|--------------------|-------------------------------|-------------------|---------------------------------------------------------------------|----|---------|------|---------------------------------------------------------------------------------------------|-------|---------|-------|---|----------|------------------|---|
| <b>■.</b> ' R | leport T                               | Tool         | View                    | Win                         | wob  | Help                                                                                                    |                                                                 |                                                      |              |                    |                               |                   |                                                                     | -  |         |      |                                                                                             |       |         |       |   |          | - 8              | × |
|               | 😂 ն                                    | <u>&amp;</u> | 7                       | 2 2                         | ) 🛛  | X                                                                                                    | # 49                                                            | 1                                                    |              | \$                 | <b>I</b> ¢⊧                   | ¢ 4               | > ¢∕                                                                | 5  |         |      |                                                                                             | ×     | Resize: | 100%  | • | Zoom:    | 100%             |   |
|               | ใมท์วันที่: เห<br>เทโสสินด้า<br>รทัสทา | *e           | <u>ั</u><br>1<br>ชื่อสิ | เวลา: 1.<br>หล้า<br>ชื่อหน่ | ED E | <ul> <li>จากร</li> <li>จากร</li> <li>จากร</li> <li>จากร</li> <li>จากร</li> <li>จากร</li> <li>จากร</li> <li>จากร</li> <li>จากร</li> <li>จากร</li> <li>จากร</li> </ul> | งษ<br>ทัสสินด้าย<br>ทัสประเภ<br>ทัสทมวอย่<br>เะสินด้า<br>Import | เป<br>บริษัท<br>มริการ<br>ขมริการ<br>สินค้า<br>ริฉุL | ตัวอย่า<br>1 | ุ<br>ราย<br>Active | แห่ง<br>งานสิน<br>งงานสิน<br> | ักงานใ<br>ถ้าบริก | หญ่(สำเ<br>หญ่(สำ<br>15<br>- ถึง [<br>- ถึง [<br>- ถึง [<br>- ถึง [ | 18 | ] ກໜູ່) | onho | )<br>)<br>)<br>)<br>)<br>)<br>)<br>)<br>)<br>)<br>)<br>)<br>)<br>)<br>)<br>)<br>)<br>)<br>) | ×<br> |         | สถานะ |   | Inactive | หน้า 1 /<br>date |   |
| Beadu         |                                        |              |                         |                             |      |                                                                                                    |                                                                 |                                                      |              |                    |                               |                   |                                                                     |    |         |      |                                                                                             |       |         | 1     |   |          |                  | * |